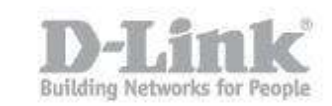

## How do I change the SSID of my DIR-857?

Step 1 – Open a browser and go to the router's IP address, which by default is http://192.168.0.1

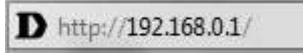

Step 2 – Login to the router. The default username is **Admin** there is no password by default.

| roduct Page: DIR-857 |                     | Hardware Version: A1 | Firmware Version: 1.03 |
|----------------------|---------------------|----------------------|------------------------|
| D-Link               |                     |                      |                        |
|                      |                     |                      |                        |
| LOGIN                |                     |                      |                        |
| Log in to the router | User Name : Admin 🔻 |                      |                        |
|                      | Log In              |                      |                        |

## WIRELESS

Step 3 -Click the "Setup" tab on the top menu, then "Wireless Settings" on the left hand menu.

| Product Page: DIR-857 Hardware Version: A1 |                                                                                                    |          | Firmware Version: 1.03 |                           |                                                   |
|--------------------------------------------|----------------------------------------------------------------------------------------------------|----------|------------------------|---------------------------|---------------------------------------------------|
| D-Lin1                                     | ¢                                                                                                    |          |                        |                           |                                                   |
|                                            |                                                                                                    |          |                        |                           |                                                   |
| DIR-857                                    | SETUP                                                                                                    | ADVANCED | TOOLS                  | STATUS                    | SUPPORT                                           |
| INTERNET                                   | INTERNET CONNECTION Helpful Hints If you are new to                                                                                                    |          |                        |                           | Helpful Hints                                     |
| WIRELESS SETTINGS                          |                                                                                                    |          |                        |                           | If you are new to                                 |
| NETWORK SETTINGS                           | There are two ways to set up your Internet connection you can use the Web-based Internet networking and have<br>Connection Setup Wizard, or you can manually configure the connection.                                                                                                    |          |                        | never configured a router |                                                   |
| MEDIA SERVER                               | -                                                                                                    |          |                        |                           | before, dick on Internet<br>Connection Setup      |
| STORAGE                                    |                                                                                                    |          |                        |                           | Wizard and the router<br>will quide you through a |
| IPV6                                       | INTERNET CONNECTION SETUP WIZARD         www.gude you wrough           If you would like to utilize our easy to use Web-based Wizards to assist you in connecting your network up and running.         running.           The work of the internet, click on the button below.         The work of the internet of the internet of the i |          |                        | few simple steps to get   |                                                   |
| PARENTAL CONTROL                           |                                                                                                    |          |                        | running.                  |                                                   |

Step 4 – Once the new page loads, scroll to the bottom and select "Manual Internet Connection Setup".

## How do I change the SSID of my DIR-857?

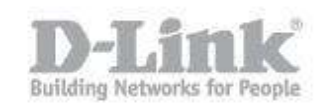

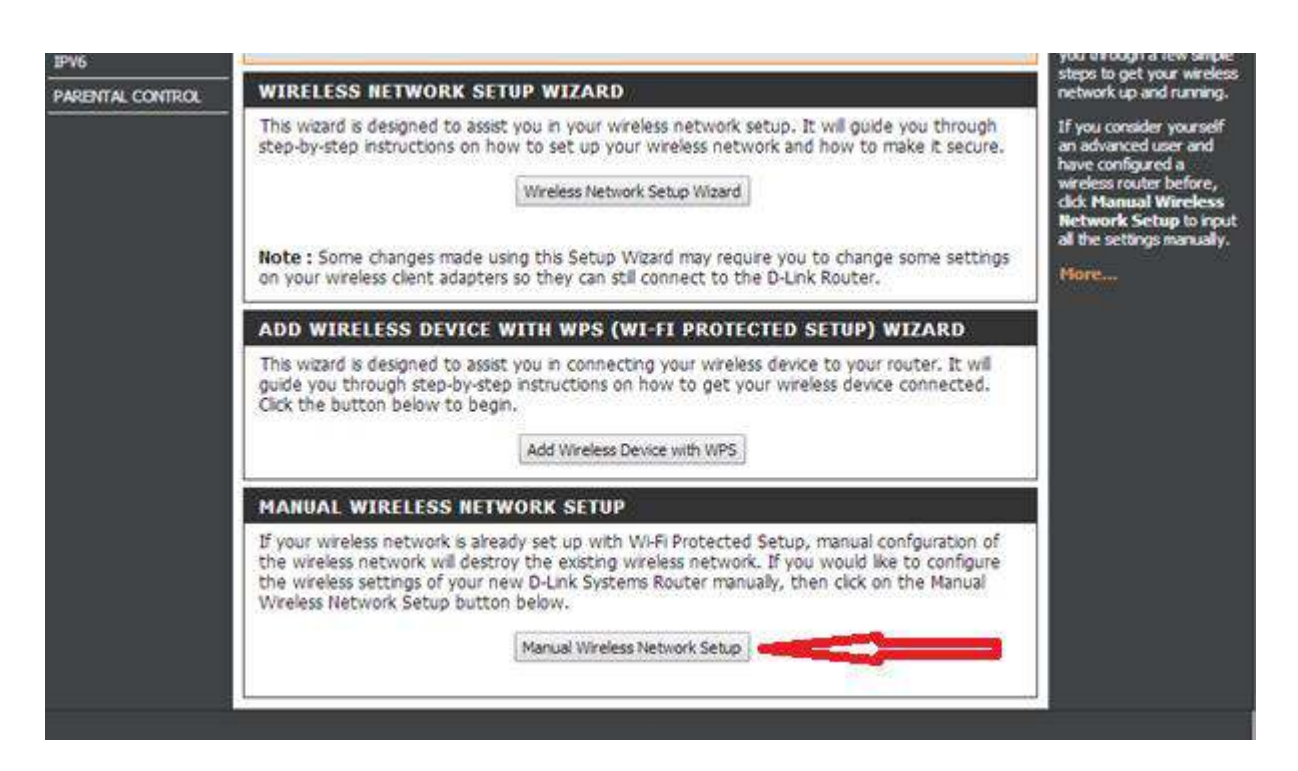

Step 5 – The DIR-857 has a 2.4GHz and a 5GHz wifi network. Please ensure you alter the correct SSID.

The 2.4GHz radio is shown first. To change the SSID, simply alter the name that appears in the "Wireless Network Name" field.

## How do I change the SSID of my DIR-857?

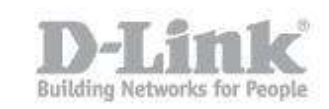

| Product Page: DIR-85                                    | 57                                                                                                    |                                                                                                    |                                                                                                    | Hardware Version: A1                                                                                                    | Firmware Version: 1.03                                                                                                    |  |  |
|---------------------------------------------------------|----------------------------------------------------------------------------------------------------|----------------------------------------------------------------------------------------------------|----------------------------------------------------------------------------------------------------|----------------------------------------------------------------------------------------------------|----------------------------------------------------------------------------------------------------|--|--|
| D-Linl                                                  | ĸ                                                                                                    |                                                                                                    |                                                                                                    |                                                                                                    | $\prec$                                                                                                    |  |  |
| DIR-857                                                 | SETUP                                                                                                    | ADVANCED                                                                                                    | TOOLS                                                                                                    | STATUS                                                                                                    | SUPPORT                                                                                                    |  |  |
| INTERNET                                                | WIRELESS :                                                                                                    |                                                                                                    |                                                                                                    |                                                                                                    | Helpful Hints                                                                                                    |  |  |
| WIRELESS SETTINGS NETWORK SETTINGS MEDIA SERVER STORAGE | Use this section to configure the wireless settings for your D-Link Router. Please note that changes made on this section may also need to be duplicated on your Wireless Client.          Save Settings       Don't Save Settings |                                                                                                    |                                                                                                    | Changing your Wireless<br>Network Name is the first<br>step in securing your<br>wireless network. Change<br>it to a familiar name that<br>does not contain any<br>personal information. |                                                                                                    |  |  |
|                                                         | Wirele                                                                                                    | cs Pand : 2 46Hz Pand                                                                                                    | 1                                                                                                    |                                                                                                    | Enable Auto Channel Scan<br>so that the router can                                                                                                    |  |  |
| PARENTAL CONTROL                                        | Wireles<br>Enable 1<br>Wireless Networ<br>802.1<br>Enable Auto Chann<br>Wireless<br>Channe<br>Visibility                                                                                                    | Wireless:   Always  rk Name:  dlink  Mixed 802.11  nel Scan:  Channel:  2.437 GHz - C  Width: Auto 20/40 M  Status:  Visible  | New Schedule (Also called th n, 802.11g and 802.11b HG HZ IN INVISIBLE                                            | ne SSID)                                                                                                    | select the best possible<br>channel for your wireless<br>network to operate on.<br>Enabling Hidden Mode is<br>another way to secure<br>your network. With this<br>option enabled, no<br>wireless clients will be able<br>to see your wireless<br>network when they scan<br>to see what's available.<br>For your wireless devices<br>to connect to your router,<br>you will need to manually |  |  |
|                                                         | WIRELESS SECURI                                                                                                    | TY MODE                                                                                                    |                                                                                                    |                                                                                                    | enter the Wireless<br>Network Name on each                                                                                                    |  |  |
|                                                         | To protect your privacy<br>wireless security modes<br>wireless encryption star<br>require an authentication<br>Securit                                                                                                    | you can configure wirele<br>including WEP, WPA-Per<br>ndard. WPA provides a hig<br>on server. The WPA-Enter<br>cy Mode : None | ss security features. This<br>sonal, and WPA-Enterpris<br>iher level of security. WP<br>rprise option requires an | device supports three<br>se. WEP is the original<br>A-Personal does not<br>external RADIUS server.                                                                                      | device.<br>If you have enabled<br>Wireless Security, make<br>sure you write down the<br>Key or Passphrase that<br>you have configured. You<br>will need to enter this<br>information on our                                                                                                    |  |  |

Step 6 – To change the 5GHz wifi network name, scroll down to the 5Ghz band section, and alter the name in the "Wireless Network Name" field.

| WIRELESS NETWORK SETTI                                                                                                    | WIRELESS NETWORK SETTINGS                                                                                                    |  |  |
|----------------------------------------------------------------------------------------------------|----------------------------------------------------------------------------------------------------|--|--|
| Wireless Band :                                                                                                    | 5GHz Band                                                                                                    |  |  |
| Enable Wireless :                                                                                                    | Always 🔻 New Schedule                                                                                                    |  |  |
| Wireless Network Name :                                                                                                    | dlink_media (Also called the SSID)                                                                                                    |  |  |
| 802.11 Mode :                                                                                                    | Mixed 802.11n and 802.11a 🔻                                                                                                    |  |  |
| Enable Auto Channel Scan :                                                                                                    |                                                                                                    |  |  |
| Wireless Channel :                                                                                                    | 40 🔻                                                                                                    |  |  |
| Channel Width :                                                                                                    | Auto 20/40 MHz 🔻                                                                                                    |  |  |
| Visibility Status :                                                                                                    | Visible Invisible                                                                                                    |  |  |
| WIRELESS SECURITY MODE                                                                                                    |                                                                                                    |  |  |
| To protect your privacy you can co<br>wireless security modes including V<br>wireless encryption standard. WPA<br>require an authentication server. | onfigure wireless security features. This device supports three<br>WEP, WPA-Personal, and WPA-Enterprise. WEP is the original<br>A provides a higher level of security. WPA-Personal does not<br>The WPA-Enterprise option requires an external RADIUS server. |  |  |
| Security Mode :                                                                                                    | None                                                                                                    |  |  |
|                                                                                                    |                                                                                                    |  |  |
| 55                                                                                                    |                                                                                                    |  |  |

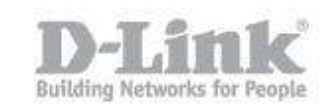

Step 7 – Click "Save" to save the changes you have made. You can now search for the new network names in your wireless device.